Direct: +1 888-571-8556
 info@mas.systems
 https://mas.systems

# MAS | M Sol

# MAS | Manufacturing Asset Solutions

Solutions that provide a quantifiable return on investment

# **Installing Express REST Server In Production on Windows Server**

Node.js is the fastest-growing deployment platform for servers in the world. Node.js uses a nonblocking threading model and is one of the fastest servers in the world. It also runs JavaScript and TypeScript natively. Two of the most popular programming languages in the world (what companies are using for new projects).

Node.js, Express.js, pm2, and Nginx run best on Linux. Linux threading model is more in line with Node.js and the server is just a server. Windows Server is dual-mode: it is a server and end-user platform and requires some additional configuration to allow this stack to run. Basically, we have a script that will make Node.js, Express.js, and pm2 see the server as a server first and an end-user platform second. Nginx can run on Windows Server but only if it is running under another WebServer. Linux already has enough web server components as part of the regular Linux install that Nginx runs as-is.

It likely sounds like we are trying to talk you out of using Windows Server. That is not the case, but we also want you to know that if you are looking for high capacity capability (1000 concurrent connections at one time), we would highly recommend Linux. Many will only need 50 - 100 concurrent connections and the setup we describe below will be more than adequate.

### Install the Node.js JavaScript Server

- Install Node.js LTS ver 16.15 for Windows Server (do not install optional tools) <u>download</u>
- Run the installer EmServicesInstall.exe. This installer includes the EM Windows Services. If you have them installed, these will need to be shut down for the installer to run properly.
- Run PowerShell as administrator

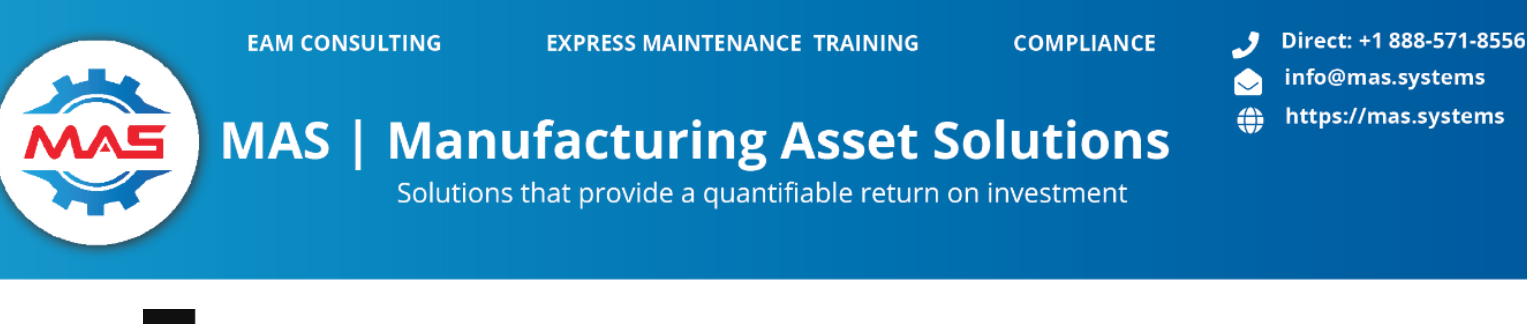

| Best match                  |                                                       |
|-----------------------------|-------------------------------------------------------|
| Windows PowerShell IS       | E                                                     |
| Apps                        | ୍ର Run as administrator<br>୮ନ୍ନ Run as different user |
| Windows PowerShell          | D Open file location                                  |
| Windows PowerShell (x86     | 🖒 Unpin from Start                                    |
| Windows PowerShell ISE      | -⊨ Pin to taskbar                                     |
| Settings                    |                                                       |
| Over & sleep settings       |                                                       |
| II DowerShell Developer Set | tings                                                 |

- You will need to change the directory to the environment update script (assumes the default install directory): cd C:\ExpressTech\install-utils *PowerShell doesn't like paths with spaces in it. If you do have spaces, just copy the install-utils directory to the "Temp" folder (C:\Temp\install-utils) and run all the install scripts from there.*
- Run the setup script: .\setup-npm-pm2-WS.ps1

| 赵 npm config                                                                                                    | get cache                                                                                                    |                                                                                                    |                                                                                                    |                                                                                                    | - | × |
|----------------------------------------------------------------------------------------------------|----------------------------------------------------------------------------------------------------|----------------------------------------------------------------------------------------------------|----------------------------------------------------------------------------------------------------|----------------------------------------------------------------------------------------------------|---|---|
| PS C:\windows                                                                                                    | S\system32>                                                                                                    | cd C:\Express                                                                                                    | Tech\install                                                                                                    | -utils                                                                                                    |   | ^ |
|                                                                                                    | /reen (mseur                                                                                                    |                                                                                                    |                                                                                                    |                                                                                                    |   |   |
| Directory                                                                                                    | : C:\Expres                                                                                                    | sTech\install                                                                                                    | -utils                                                                                                    |                                                                                                    |   |   |
| Mode                                                                                                    | Last                                                                                                    | WriteTime                                                                                                    | Length                                                                                                    | Name                                                                                                    |   |   |
| d<br>-a<br>-a<br>-a                                                                                                    | 6/26/2022<br>6/26/2022<br>6/26/2022<br>6/26/2022                                                                                                    | 6:32 PM<br>7:59 PM<br>7:59 PM<br>7:59 PM                                                                                                    | 496<br>2064<br>3711                                                                                                    | nssm-2.24-101-g897c7ad<br>check-admin.ps1<br>remove-npm-pm2-ws.ps1<br>setup-npm-pm2-ws.ps1                                                                                                    |   |   |
| PS C:\Express<br>=== Install<br>Script Affects<br>== Checking<br>=== Configury<br>Creating c:\<br>Creating c:\<br>C:\<br>Creating c:\<br>C:\<br>C:\<br>C:\<br>C:\<br>C:\<br>C:\<br>C:\<br>C:\<br>C:\<br>C | Trech\instal<br>Sript Priv<br>Ming as adm<br>mcript Priv<br>ing npm to u<br>global<br>ProgramData\<br>ProgramData\<br>ProgramData\<br>global<br>global<br>global<br>global<br>global<br>global<br>cache confi<br>global<br>cache confi<br>global<br>cache confi<br>contain C:<br>contain C:<br>contain Ci<br>contain Ci | l-utils> ./se<br>ileges comple<br>se ===<br>global<br>global<br>global<br>global<br>global<br>global<br>global<br>global<br>global<br>global<br>global<br>global<br>global<br>global<br>global<br>global<br>global<br>global<br>global<br>global<br> | tup-npm-pm2-<br>te ===<br>-local' are<br>otections di<br>les<br>-local' are<br>ers\tmiller\<br>-local' are<br>-local' are<br>-local' aca<br>-local' aca<br>-loc | <pre>wS.ps1  deprecated. Use 'location=global' instead. isabled.  deprecated. Use 'location=global' instead. deprecated. Use 'location=global' instead. Appbata\Roaming\npm to C:\Programpata\npm deprecated. Use 'location=global' instead. deprecated. Use 'location=global' instead. deprecated. Use 'location=global' instead. deprecated. Use 'location=global' instead. deprecated. Use 'location=global' instead. deprecated. Use 'location=global' instead. deprecated. Use 'location=global' instead. deprecated. Use 'location=global' instead. deprecated. Use 'location=global' instead. deprecated. Use 'location=global' instead. deprecated. Use 'location=global' instead. to:- </pre> |   |   |

You can ignore the **npm WARN** on the global directive. Even if you do use the new directive, it still warns you. You also may want to **reboot the server** so all the environment changes are picked up properly.

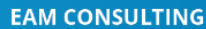

# MAS | Manufacturing Asset Solutions Solutions that provide a quantifiable return on investment

- The script changes the default directory for NPM and PM2 to a server-level directory. • This is done with npm settings, environment variables, and search paths. Close the PowerScript window.
- The service will use the **ProgramData**\npm directory and we will make sure it has all • the rights it needs to function.
  - Open the directory property option and select the security tab. 0
  - Click the Edit button. 0
  - Click the Add Button
  - Enter LOCAL SERVICE and click the Check Name button.
  - Click OK and on the permissions screen select Full Control
  - Click OK again and close out of the properties windows. 0

|   | lame                                                                                                    |                                                                                                    | Dat                                            | te modified                                                     | Туре                       | Size      |              |   | ^ |
|---|----------------------------------------------------------------------------------------------------|----------------------------------------------------------------------------------------------------|------------------------------------------------|-----------------------------------------------------------------|----------------------------|-----------|--------------|---|---|
| 1 | Microsoft Visual                                                                                                    | Studio                                                                                                    | 4/1                                            | 2/2022 3:58 PM                                                  | File folder                |           |              |   |   |
|   | npm                                                                                                    |                                                                                                    | 7/5                                            | /2022 11:58 PM                                                  | File folder                |           |              |   |   |
|   | 📜 npm Properties                                                                                                    |                                                                                                    |                                                | ×                                                               | File folder<br>File folder |           |              |   |   |
|   | General Sharing                                                                                                    | Security Previous                                                                                              | /ersions                                       | Customize                                                       | File folder                |           |              |   |   |
|   | Object name:                                                                                                    | Permissions for r                                                                                              | npm                                            |                                                                 | File (-1.1                 |           |              |   |   |
|   | Group or user ne<br>CREATOR C<br>CREATOR C<br>CREATOR C<br>CREATOR C<br>CREATOR C<br>CREATOR C<br>CREATOR C<br>CREATOR C<br>CREATOR C<br>CREATOR C<br>CREATOR C<br>CREATOR C<br>CREATOR C<br>SYSTEM<br>SYSTEM<br>SYSTE | Security<br>Object name: C:1<br>Group or user name<br>CREATOR OW<br>SYSTEM<br>Administrators<br>SUSERS (DESKTO | \Program[<br>es:<br>NER<br>(DESKTO<br>OP-3TQJL | )ata∖npm<br>P-3TQJLJT∖Administrator<br>JT\Users)                | s)                         |           |              |   | ł |
|   | Full control<br>Modify                                                                                                    |                                                                                                    | Select U                                       | sers or Groups                                                  |                            |           | ×            | ] |   |
|   | Read & execu<br>List folder con<br>Read<br>Write                                                                                                    | Permissions for CF<br>OWNER                                                                                    | Select th<br>Users, C<br>From this             | iis object type:<br>Broups, or Built-in security<br>s location: | / principals               |           | Object Types |   |   |
|   | For special perm<br>click Advanced.                                                                                                    | Full control<br>Modify<br>Read & execute                                                                       | DESKTO                                         | OP-3TQJLJT                                                      | examples):                 | Locations |              |   |   |
|   |                                                                                                    | List folder conte<br>Read                                                                                      | LOCAL                                          | SERVICE                                                         |                            |           | Check Names  |   |   |
|   | Mindamettalaas                                                                                                    |                                                                                                    | Adva                                           | nced                                                            | [                          | OK        | Cancel       |   |   |

- Open Node.js command prompt "As Administrator" •
- Run **node** --version (should be v16.15.x) •
- Run **npm** –-**version** (should be v8.11 or something similar) •
- Run npm install -g npm@latest (will update to the latest version of npm) •
- Run **npm i pm2 -g** (will install the latest version of pm2) •

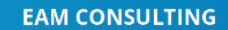

EXPRESS MAINTENANCE TRAINING

COMPLIANCE 🤳

Direct: +1 888-571-8556
 info@mas.systems
 https://mas.systems

### MAS | Manufacturing Asset Solutions

Solutions that provide a quantifiable return on investment

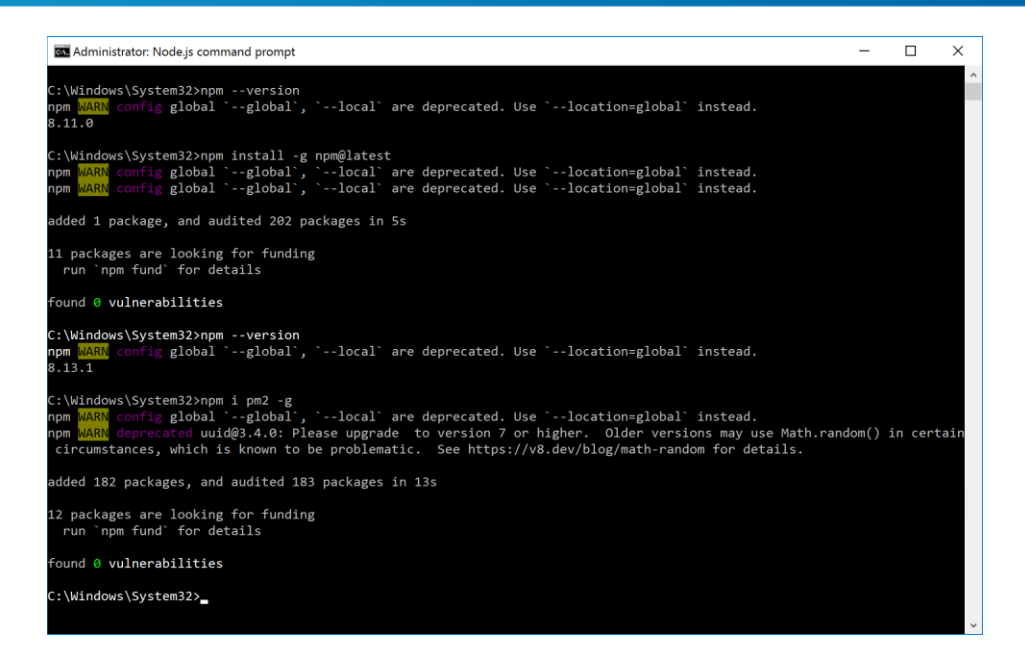

This sets up the server to run our new JavaScript servers. These servers will continue to be developed and expanded. It will support remote APIs, as a data server for Mobile v2.0, ERO v2.0, Dashboard 2.0, and other capabilities not yet announced. *This setup process does not need to be done again*.

### Install / Update Modules for Each Server

Even though you don't need to do the full setup again. You will need to update the modules from time to time. This includes the ones supporting node directly (npm and pm2). We also need to install the modules that support each JavaScript server.

- Open Node.js command prompt "As Administrator" (if not already open)
- Change the directory of each service directory: cd C:\AppServ\nodejs\mas-em-srv
- Run: npm install (this will read the manifest file for the project *package.json* and install all the required modules)

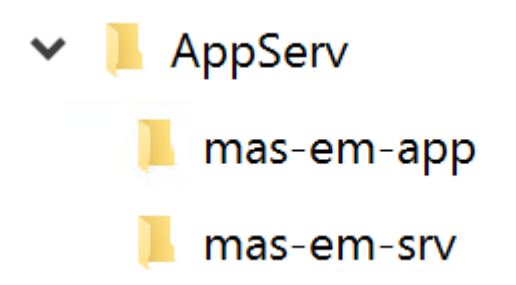

COMPLIANCE

Direct: +1 888-571-8556 info@mas.systems https://mas.systems 

# EAM CONSULTING **MAS | Manufacturing Asset Solutions** Solutions that provide a quantifiable return on investment

- You should start the service manually one time. This seems to make running it as service • run smoother.
- Run: cd C:\AppServ\nodejs ٠
- Run: pm2 start pm2.config.js •
- Once the server has started successfully, you should run: pm2 kill

# **Installing PM2 as a Service**

We are using the open-source project NSSM. You can find the commands to manage it here. Let's install *pm2* as a service. It is important to use the name *EMPM2*. This name is a hidden name and takes some work to find it. So better to use this name and be able to look it up here if you ever need to uninstall the service.

- Open Node.js command prompt "As Administrator" (if not already open) •
- Run: nssm install EMPM2 •
- A configuration screen will pop up. Fill in the **Application** and **Details** tabs like below. •
- Go to the **Exit action** tab and change the **Restart** setting to *No Action*. •
- Install the service. •
- You will need to start the service manually or restart the server (recommended). •

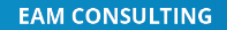

EXPRESS MAINTENANCE TRAINING

COMPLIANCE

Direct: +1 888-571-8556
 info@mas.systems
 https://mas.systems

## MAS | Manufacturing Asset Solutions

Solutions that provide a quantifiable return on investment

| ${f N}$ NSSM service inst                                                                               | taller 2                                  | × |
|----------------------------------------------------------------------------------------------------|-------------------------------------------|---|
| Application Details                                                                                     | Log on Dependencies Process Shutdown Exit | ļ |
| Application<br>Path:                                                                                    | C:\ProgramData\npm\pm2.cmd                |   |
| Startup directory:                                                                                      | C:\AppServ\nodejs                         |   |
| Arguments:                                                                                              | start pm2.config.js                       |   |
|                                                                                                    |                                           |   |
| Service name: EMI                                                                                       | PM2 Install service Cancel                |   |
|                                                                                                    |                                           |   |
| <b>N</b> NSSM service inst                                                                              | taller                                    | × |
| <b>N</b> NSSM service inst<br>Application Details                                                       | taller Staller                            | × |
| N NSSM service inst<br>Application Details                                                              | taller                                    | × |
| N NSSM service inst<br>Application Details<br>Details<br>Display name:                                  | taller                                    | × |
| N NSSM service inst<br>Application Details<br>Details<br>Display name:<br>Description:                  | taller                                    | × |
| N NSSM service inst<br>Application Details<br>Details<br>Display name:<br>Description:<br>Startup type: | taller                                    | × |

PM2 has many capabilities including status and log. You can find other useful pm2 commands <u>here</u>.

#### Setting up Log Management

PM2 has great logging in place. The upside is when something goes wrong you have the data you need (and MAS) to locate the problem. The downside is how much hard disk space gets eaten up by the logging. We recommend you install a log management system.

- Open Node.js command prompt "As Administrator"
- Change directory to the C:\ProgramData\npm
- Run: pm2 install @jessety/pm2-logrotate (yes pm2 NOT npm)

It will install and run the log rotate module. Your screen should look something like this:

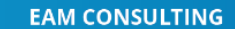

EXPRESS MAINTENANCE TRAINING

COMPLIANCE

Direct: +1 888-571-8556
 info@mas.systems
 https://mas.systems

### MAS | Manufacturing Asset Solutions

Solutions that provide a quantifiable return on investment

| as Ad                                                                                                    | ministrator: Node.js command prompt                                                                                                    |                                                                                                    |                                                                |      |        |     |   |        |   |     |      |      |        |        | _        |  | × |
|----------------------------------------------------------------------------------------------------|----------------------------------------------------------------------------------------------------|----------------------------------------------------------------------------------------------------|----------------------------------------------------------------|------|--------|-----|---|--------|---|-----|------|------|--------|--------|----------|--|---|
| C:\Pro<br>[PM2]]<br>[PM2]]<br>npm []]                                                                                                    | <pre>\ProgramData\npm&gt;pm2 install @jessety/pm2-logrotate PM2][Module] Installing NPM @jessety/pm2-logrotate module PM2][Module] Calling NPM] to install @jessety/pm2-logrotate PM2][Module] Calling [gobal ~-global],local are depresented. Use `location=global` instead. </pre>                                                                                                    |                                                                                                    |                                                                |      |        |     |   |        |   |     |      |      |        |        |          |  |   |
| added                                                                                                    | dded 211 packages, and audited 212 packages in 12s                                                                                                    |                                                                                                    |                                                                |      |        |     |   |        |   |     |      |      |        |        |          |  |   |
| 18 pao<br>run                                                                                                    | 8 packages are looking for funding<br>run `npm fund` for details                                                                                                    |                                                                                                    |                                                                |      |        |     |   |        |   |     |      |      |        |        |          |  |   |
| found<br>[PM2]<br>[PM2]<br>[PM2]<br>Module<br>\$ pm2<br>\$ pm2<br>\$ pm2<br>\$ pm2<br>\$ pm2<br>\$ pm2<br>\$ pm2<br>\$ pm2<br>\$ pm2<br>[ PM2]<br>[PM2] | <pre>0 vulnerabilities<br/>Moule) Moule downloaded<br/>MANNI Applications pm2-logrets<br/>app [dejessety/pm2-logrotate:cm<br/>set dejessety/pm2-logrotate:cm<br/>set dejesset/pm2-logrotate:cm<br/>set dejesset/pm2-logrotate:cm<br/>set dejesset/pm2-logrotate:cm<br/>set dejesset/pm2-logrotate:cm<br/>set dejesset/pm2-logrotate:cm<br/>set dejesset/pm2-logrotate:cm<br/>set dejesset/pm2-logrotate:cm<br/>set dejesset/pm2-logrotate:cm<br/>set dejesset/pm2-logrotate:cm<br/>set dejesset/pm2-logrotate:cm<br/>set dejesset/pm2-logrotate:cm<br/>set dejesset/pm2-logrotate:cm<br/>set dejesset dejesset/pm2-</pre> | aunched (1 ins<br>press false<br>eFormat YYY-MU<br>(_size IDM<br>ain 30<br>ateInterval 0<br>ateModule true<br>Kerinterval 30<br>ne to edit val<br>stalled and lan<br>s: \$ pm2 conf | , startin<br>tances)<br>4-DD_HH-m<br>9 * * *<br>ues.<br>unched | g    |        |     |   |        |   |     |      |      |        |        |          |  |   |
| id                                                                                                    | name                                                                                                    | папезрасе                                                                                                    | version                                                        | mode |        | id  |   | uptime | Ð | st  | atus | cpu  | mem    | user   | watching |  |   |
| 0                                                                                                    | em-srv                                                                                                    | default                                                                                                    | 9.1.1                                                          |      | ter 3  | 916 |   | 16m    | 0 | on  | line | 0%   | 62.5mb | SYSTEM | enabled  |  |   |
| Module                                                                                                    |                                                                                                    |                                                                                                    |                                                                |      |        |     |   |        |   |     |      |      |        |        |          |  |   |
| id                                                                                                    | module                                                                                                    | version                                                                                                    | pid                                                            |      | status |     | В | сри    |   | mem |      | user |        |        |          |  |   |
| 2                                                                                                    | 2 @jessety/pm2-logrotate 2.7.4 5332 online 0 0% 29.0mb tmiller                                                                                                    |                                                                                                    |                                                                |      |        |     |   |        |   |     |      |      |        |        |          |  |   |
| C:\Pro                                                                                                    | lProgramData\npm>pm2 set @jessety/pm2-logrotate:max_size 3 <u>H</u>                                                                                                    |                                                                                                    |                                                                |      |        |     |   |        |   |     |      |      |        |        |          |  |   |

This also shows all the defaults that are set and you can change. Documentation can be found <u>here</u>. We recommend that you change the default log to 1MB. Run: *pm2 set @jessety/pm2-logrotate:max\_size 1M* 

Configuring the Database Connection

To configure the DB connectivity, you will need to update the *multi-tenant-edit.json* file. This can be found in C:\AppServ\nodejs\mas-em-srv .Then you will call the endpoint **http://localhost:4100/util/proctenant** ({server:port}/util/proctenant). This endpoint will encrypt any newly added configuration (user and password) and then test all the DB connections. After testing is complete, it will copy the file to the *multi-tenant.json* file. This will minimize the file locks on the *multi-tenant.json* file due to editing it live.

```
[
 {
   "key": "EABC4BBF-E865-4E6F-BEB0-9D59007F1A22",
   "db": "mssql",
   "server": "DESKTOP-SQLSERVER",
   "port": "1433",
   "database": "MyTestDB",
   "username": "admin",
   "password": "123ABCabc789"
 },
 {
   "key": "EABC4BBF-E865-4E6F-BEB0-9D59347F3B68",
   "db": "mdb",
   "server": "localhost",
   "database": "mas-auth-test",
   "username": "admin",
   "password": "123ABCabc789"
 },
```

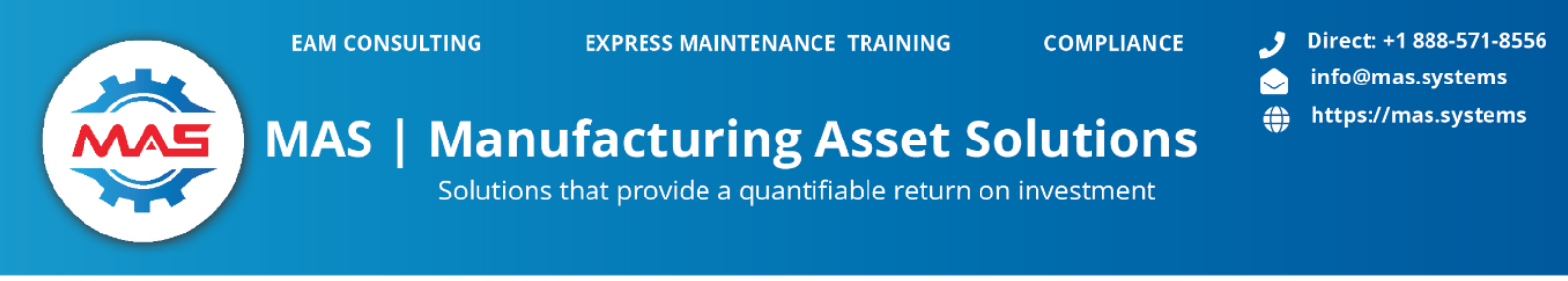

]

The "key" is the database's *dbo.default.UniqueDatabaseID* field. You can also find this value on the "Connection Info" page in EM. "db" is the database type: "MS SQL Server" or "MariaDB". The rest of the fields are self-explanatory.

#### **Email Server Job Scheduler**

The new nodejs server has a built-in Email Server. This server reads email data from the database and then emails it. It runs every 2.5 minutes. By default, the job is turned off. If you want to use the Email Server, please configure the database connection and Email Server first (found in Express Maintenance in the new API configuration tab). Once these are configured, you can turn on the Email Server Job Scheduler.

To turn on the job, you need to set the EM\_EMAIL\_JOB environment variable. You can do this by opening the Windows Settings and search for "Edit System". Select "Edit the System Environment Variables". On the popup, select the "Environment Variables" button. Find the EM\_EMAIL\_JOB entry in the "System Variables" section. If it doesn't exist, you can create it. Set the value to "true" (all lower case). Save and exit the subsystem. You will need to restart the server for the new setting to work.

|                                                                                                    | Windows                                                                                   | Environment Variables                                                                                |                                                                                                  |                                                                           |               | ×                        |
|----------------------------------------------------------------------------------------------------|-------------------------------------------------------------------------------------------|----------------------------------------------------------------------------------------------------|--------------------------------------------------------------------------------------------------|---------------------------------------------------------------------------|---------------|--------------------------|
| System Properties  System Properties  System Properties  Advanced  Remote  You must be logged on as an Administrator to make most of these changes.  Performance  Visual effects, processor scheduling, memory usage, and virtual memory  Control  Control  Co | Find a setting Devices Bluetooth, printers, mouse                                         | Variable<br>Path<br>TEMP<br>TMP                                                                      | Value<br>C:\Users\tmiller\Ap<br>C:\Users\tmiller\Ap<br>C:\Users\tmiller\Ap                       | pData\Local\Micros<br>pData\Local\Temp<br>pData\Local\Temp                | oft\WindowsAp | ips;CAUse                |
| User Profiles<br>Desktop settings related to your sign-in<br>Startup and Recovery<br>System startup, system failure, and debugging information<br>Bettings.                                                                                                    | Acounts<br>Your accounts email sync,<br>work, other people<br>Update, recovery,<br>backup | System variables<br>Viriable<br>ANDROID_HOME<br>ComSpec<br>DriveData<br>DXFNX<br>DXVCL<br>EN_EMAL/DB | Value<br>C:\devSDK\Android<br>C:\Windows\system<br>C:\devComp\DevEs<br>C:\devComp\DevEs<br>false | New<br>NSDK<br>32\cmd.exe<br>32\Drivers\DriverD<br>press\FMX<br>press\VCL | Edit          | Delete                   |
| OK Cancel Apply<br>Edit System Variable<br>Variable name: Eb                                                                                                    | M_EMAIL.JOB                                                                               | JAVA HOME<br>NUMBER_OF_PROCESSORS                                                                    | C\Program Files\Ad<br>12                                                                         | loptOpenJDK\jdk-8                                                         | Edit          | ot v<br>Delete<br>Cancel |
| Variable value:                                                                                                    | Browse File                                                                               | ОК                                                                                                   | Cancel                                                                                           |                                                                           |               |                          |